## **RacingTraX User Instructions**

1)Plug tracker into vehicle's 12v power plug. Make sure light on tracker turns on, then place tracker on the roof of your chase truck. There is not a light on "owned" RomTraX units. "Take note of the blue tape on your tracker, this will have your unit's name/wifi signal written on it. Example: If your race number was 3100 and you are Chase 1, the tape will show 3100chase1. Your Chase 2 guys will have 3100chase2 written on their tracker." 2) Using any smart phone, laptop, tablet or ipad (mobile device), look for your tracker's wifi signal (ex: 3100chase1). Connect to it. 3) Once connected, go to any web browser like Safari or Chrome. In the search bar type: **10.10.10.10** and press go. DO NOT type www.10.10.10.10.com 4) Once connected during a race, turn sleep settings off on your mobile device and plug into power. You will stay connected to the 10.10.10.10 page the entire race to recieve race updates and messages. There are no audible noises when a message comes in so pay attention. Once on 10.10.10.10 click black menu box at top left corner of screen. See options to send texts, emails and other features. To message between team RacingTraX tracking units, send EMAIL to assigned name "written on blue tape". If you are 3100chase1 and you want to 10 10 10 10 Ċ message chase 2, send email to 3100chase2 See example ----->  $\equiv$ Racing TraX.con Mailbox \*If you are using "owned" RomTraX unit you will need to add Send Email Messages: 0 Sending 1 @textany.com when emailing between units: 3100chase1@textany.com 👤 Send Text Recipient: 😁 Social Media 3100chase2 5) When you start to receive your race vehicle's updates on race Contacts On our way! morning, send a reply so in the case they need to connect and Settings message you, all they will have to do is reply to your message. Characters: 11 i About Messaging To send a text go to the menu, click send text, and type in 10-digit phone number. To send a email go to the menu, click send email, insert email address and write message. When multiple team members are all sending messages to a cell phone (base camp), all units will show as having the same (720) 548-2115 number. When the cell user replies they will be replying to the last message that was recieved. To message back to a specific member CELL USER must first type "@name" in message body, a space and then the message. For Example: "@3100race | recieved your message", "@3100chase1 Do you have spare parts?", "@3100chase2

## **Trouble Shooting**

Head back to Pit and help with repair".

Only one mobile device can be connected to a tracker at a time.
Make sure private browsing is turned off.
Have the most up to date software downloaded onto your mobile device.
Ensure tracker has power and you've connected to it's wifi signal.
If 10.10.10.10 page doesn't load, Completely close out web browser and reload.

Always test your units a week before each race! **Press the TECH HELP virtual button for assistance.**